از صفحه اصلی پرتال دانشگاه در لینک دسترسی های سریع بر روی آموزش های مجازی کلیک کنید

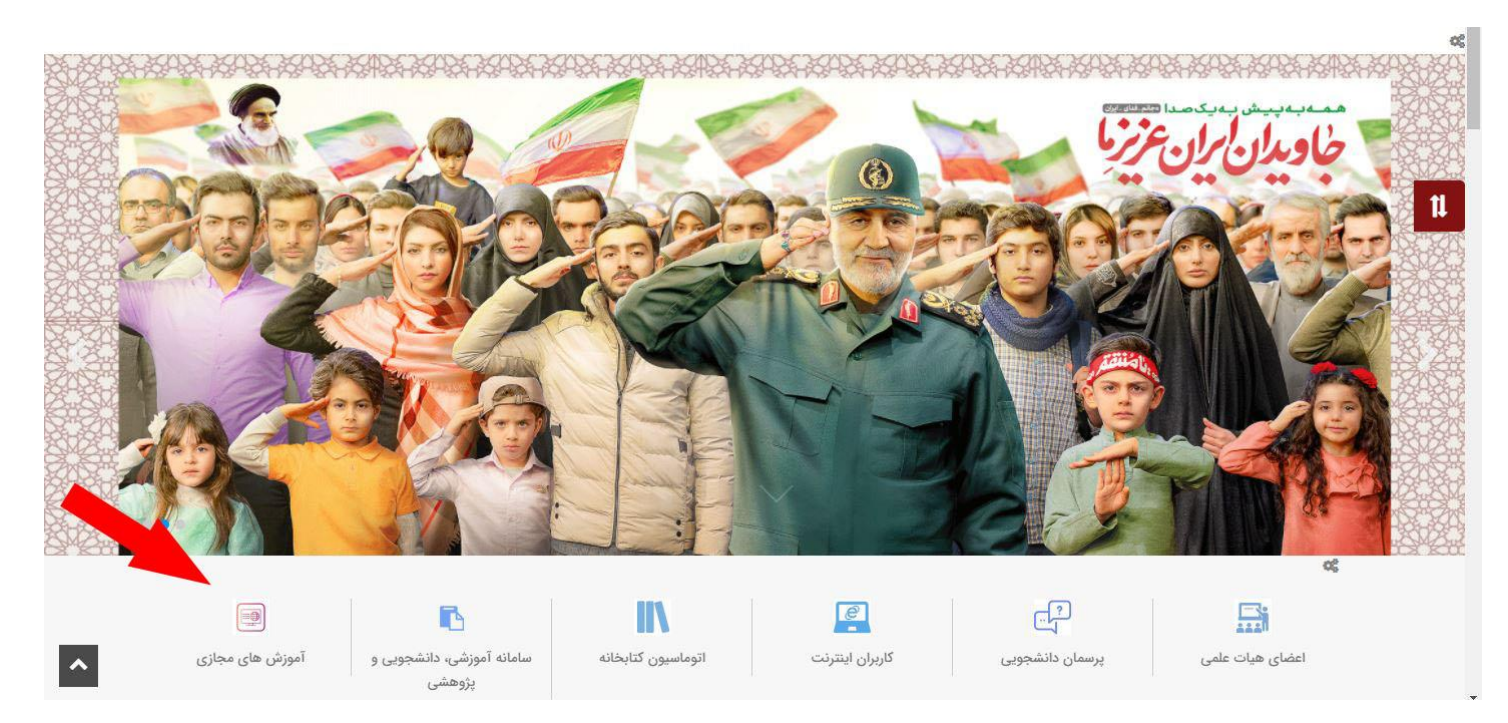

برای ورود به کلاسهای خود بعد از اطمینان از نصب بودن نرم افزارهای لازم بر روی سیستم خود با مرورگر گوگل کروم <u>به سامانه آموزشی،</u> <u>دانشجویی و پژوهشی دانشگاه جهرم sess</u> وارد شوید (در صورت نداشتن نرم افزار مورد نیاز از سایت دانشگاه قسمت دسترسی های سریع – لینک آموزشهای مجازی نصب نمایید) در صورتی که کلاس شما در آن روز باشد در بالای صفحه لینک ورود به کلاس برای شما نشان داده می شود. بر روی لینک کلاس کلیک کنید تا وارد کلاس درس شوید.

| ز                        |                                                                               |                                                                                                    |            |
|--------------------------|-------------------------------------------------------------------------------|----------------------------------------------------------------------------------------------------|------------|
| 0.865                    | ساعت                                                                          |                                                                                                    |            |
|                          | 0-11:8+                                                                       | .9:50                                                                                                    | 919        |
|                          | 0-10:10                                                                       | 11:00                                                                                                    | 919        |
|                          | ·-17:0+                                                                       | 11:++                                                                                                    | 909        |
| کلاس مجازی               |                                                                               | 10:10                                                                                                    | 5008       |
|                          | ۵-۱۱:۳۰                                                                       | •9:50-11:5*                                                                                                    |            |
|                          |                                                                               |                                                                                                    |            |
|                          |                                                                               |                                                                                                    |            |
| گروه                     | تعداد دانشجو                                                                  | معدل                                                                                                    | وضعيت      |
| 1                        | 1                                                                             |                                                                                                    | ارسال نشده |
| 1                        |                                                                               | 1000                                                                                                    | ارسال نشده |
| 1                        | •                                                                             |                                                                                                    | ارسال نشده |
| )                        | TO                                                                            |                                                                                                    | ارسال نشده |
| 1                        | ۲۱                                                                            |                                                                                                    | ارسال نشده |
| 1                        | ۲۸                                                                            | () and                                                                                                    | ارسال نشده |
| 1                        | ۴                                                                             | 1922                                                                                                    | ارسال نشده |
| ٣                        |                                                                               |                                                                                                    | ارسال نشده |
| کروہ<br>۱<br>۱<br>۱<br>۱ | ساعت<br>۵-۱۱:۳۰<br>۵-۱۵:۴۵<br>۵-۱۲:۵۰<br>۵-۱۱:۳۰<br>۱<br>۲۵<br>۲۵<br>۲۵<br>۲۸ | •9:50<br>) 5:00<br>) 5:00<br>) 7:00<br>00:50<br>•9:50<br>•9: | IJ         |

## بازیابی فایلهای جلسات

جلساتی که توسط استاد درس بر روی ادوب کانکت رکورد می شود در ساعت ۱۰ شب بازیابی شده و به دانشجو نشان داده می شود. برای دیدن لیست کلاسهای مجازی بر روی درس کلیک کرده وارد صفحه مدیریت کلاس می شوید.

| ، مدیریت عدس                 | عنوان درس                              | 1.1 | ريزيردازنده وزيان اسمبلي | واحد                 | 1 | تئوري (3) عملي (0 |
|------------------------------|----------------------------------------|-----|--------------------------|----------------------|---|-------------------|
| خصات کلاس                    | شماره درس                              | ;   | 100130175                | تيمساك               | : | دوم - 1399        |
|                              | ــــــــــــــــــــــــــــــــــــــ | :   | 1                        | تعداد زیرگروه        | : | -                 |
| ست دا <mark>نشجویا</mark> ن  | نام استاد                              | :   | شىفىعيان(100%)           | وضعيت كلاس           | : | ارسال نشده        |
| سات برگزاری کلاس و حضور غیاب | وضعيت نمره                             | 1   |                          |                      |   |                   |
| بور و غياب                   |                                        |     |                          | تابلوي اعلانات كلاس: |   |                   |
| رفصل هاي درس                 |                                        |     |                          |                      |   |                   |
| ېغ درس                       | ويرايش اعلانات                         |     |                          |                      |   |                   |
| ین امتحانات و تکالیف         |                                        |     |                          |                      |   |                   |
| بد به کلاس مجازی             |                                        |     |                          |                      |   |                   |
| ست كلاس هاي مجازي            |                                        |     |                          |                      |   |                   |
| ود سوال امتحان               |                                        |     |                          |                      |   |                   |
|                              |                                        |     |                          |                      |   |                   |
| ر وقت آزاد دانشجویات         |                                        |     |                          |                      |   |                   |

ازاین صفحه بر روی منوی مدیریت کلاس کلیک کرده از لینک لیست کلاسهای مجازی می توانید جلسات کلاس های مجازی فعال را ببینید و در صورت نیاز به کلیک بر روی دکمه "بازیابی فایل های جلسات" فایل رکورد جلسه همان روز را بازیابی کرده که در صفحه دانشجو نشان داده شود.

|        |             |                    |             |                        |                                   |           |               |            | ناک مجازک فع <mark>ا</mark> ل | بست کلاس ہ  |
|--------|-------------|--------------------|-------------|------------------------|-----------------------------------|-----------|---------------|------------|-------------------------------|-------------|
|        |             |                    |             |                        |                                   |           |               | ¢          | های حلسات                     | ازیابی قابل |
|        | 8           |                    |             |                        |                                   |           |               |            |                               |             |
| عمليات | لينك أفلاين | لينک آنلاين موبايل | لبنک آنلاین | غنوان مدت زمان برگزاري | ساعت يايان                        | ساعت شروع | تاريخ         | رديف       |                               |             |
| ×      | 8           | 8                  | e           | +);+T;YA               | رسم فنی برق-۱۰۰۰۵۵۲۵۰۱۵۰۰ S۱۴۰۰۱۰ |           | 17:12         | IV:TT      | 1*••/•V/11                    | Ē           |
|        |             |                    |             |                        |                                   |           |               |            | ناک مجارک حذف شده             | ىت كلاس ھ   |
|        | 8           |                    |             |                        |                                   |           |               |            |                               |             |
| Outor  | ينك آفلاين  | اين معيايا .       | ابتك آنه    | www.i.sut              | 15 de Sancilas cata               | Ulair.    | Add a Collins | CONTRACTOR | Zusli                         | 10.31       |

در صورتی که نخواهید فایل رکورد شده کلاس مجازی توسط دانشجو قابل دیدن نباشد می توانید با انتخاب دکمه حذف کلاس مجازی رکورد شده را در حالت حذف شده نگه دارید.

|        |             |                    |             |                  |                    |                 |            |            |                   | ست کلاس ہ               |
|--------|-------------|--------------------|-------------|------------------|--------------------|-----------------|------------|------------|-------------------|-------------------------|
|        |             |                    |             |                  |                    |                 |            | <u>्</u> द | های جلسات         | زيايى فايل              |
|        | 2           |                    |             |                  |                    |                 |            |            |                   |                         |
| عمليات | لينک أفلاين | لينك أنلابن موبايل | ليبك أنلاين | مدت زمات برگزارې | بوات               | a.              | ساعت بايان | ساعت شروع  | تاريخ             | رذيف                    |
| ×      | 8           | 8                  |             | +1:+7:79         | s) f++)-)++fT++TD- | رسم فنی برق-۱۰۰ | )A:T5      | IV:TT      | )Y++/+V/))        | X                       |
|        |             |                    |             |                  |                    |                 |            |            | قای مجاری حذف شده | ت کل <mark>ا</mark> س ۵ |
|        | 0           |                    |             |                  |                    |                 |            |            |                   |                         |
|        |             |                    |             |                  |                    |                 |            |            |                   |                         |

## ارسال لینک ورود به کلاس مجازی توسط استاد به دانشجو

در صورتی که دانشجو درس را ثبت نام نکرده است و باتوجه به شرایط خاصی که دارد نیاز هست در کلاس مجازی حضور داشته باشد استاد می تواند از صفحه سس بر روی لینک ورود کلیک کرده و مطابق تصویر زیر لینک کلاس مجازی را برای دانشجو ارسال کند:

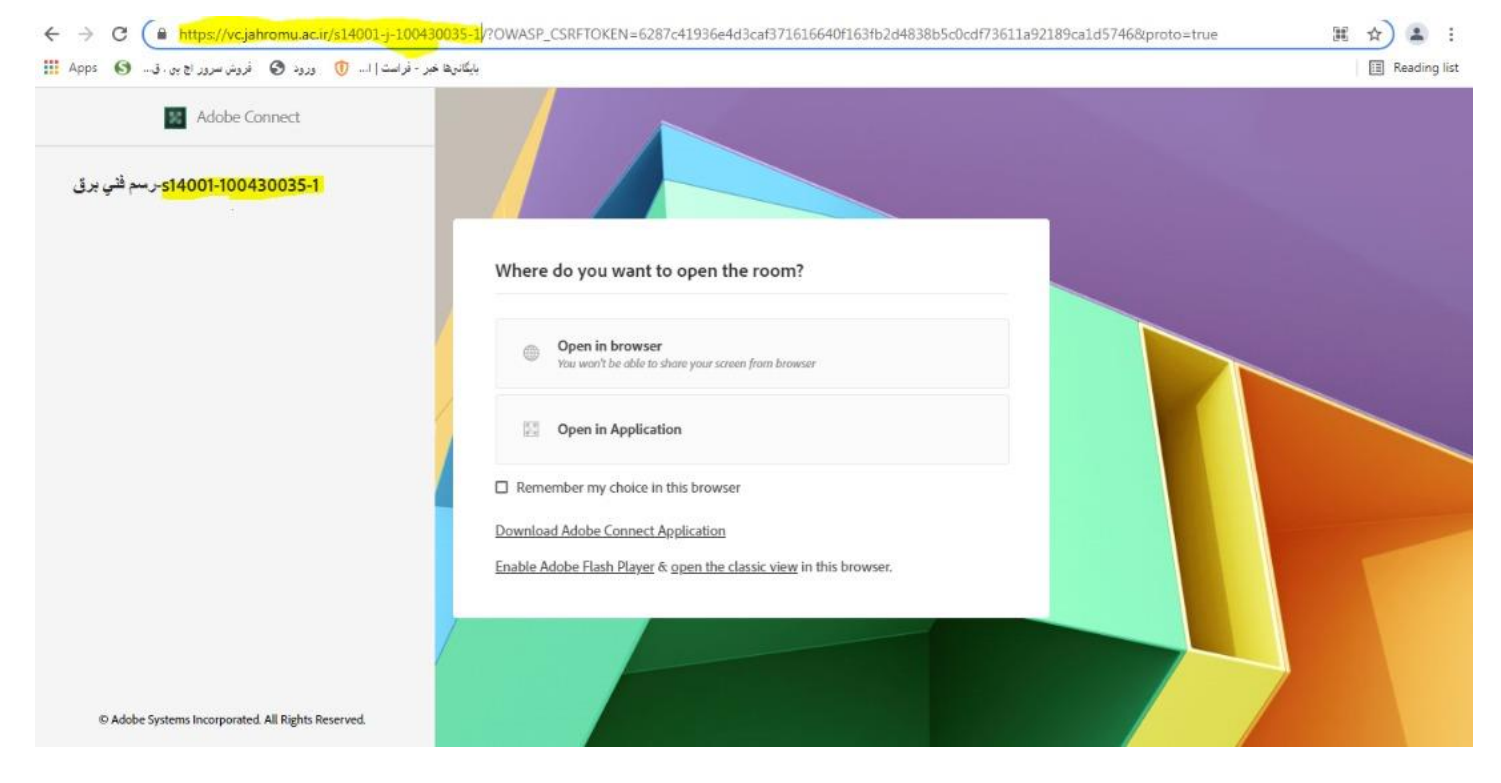

قسمتی که با رنگ زرد در نوار ادرس مشخص شده کپی و برای دانشجو ارسال شود. در ضمن استاد از صفحه ادوبی خود تنظیماتی که در این عکس مشخص شده را حتما فعال کرده باشد

حتما تیک Block Guest Access بردارید.

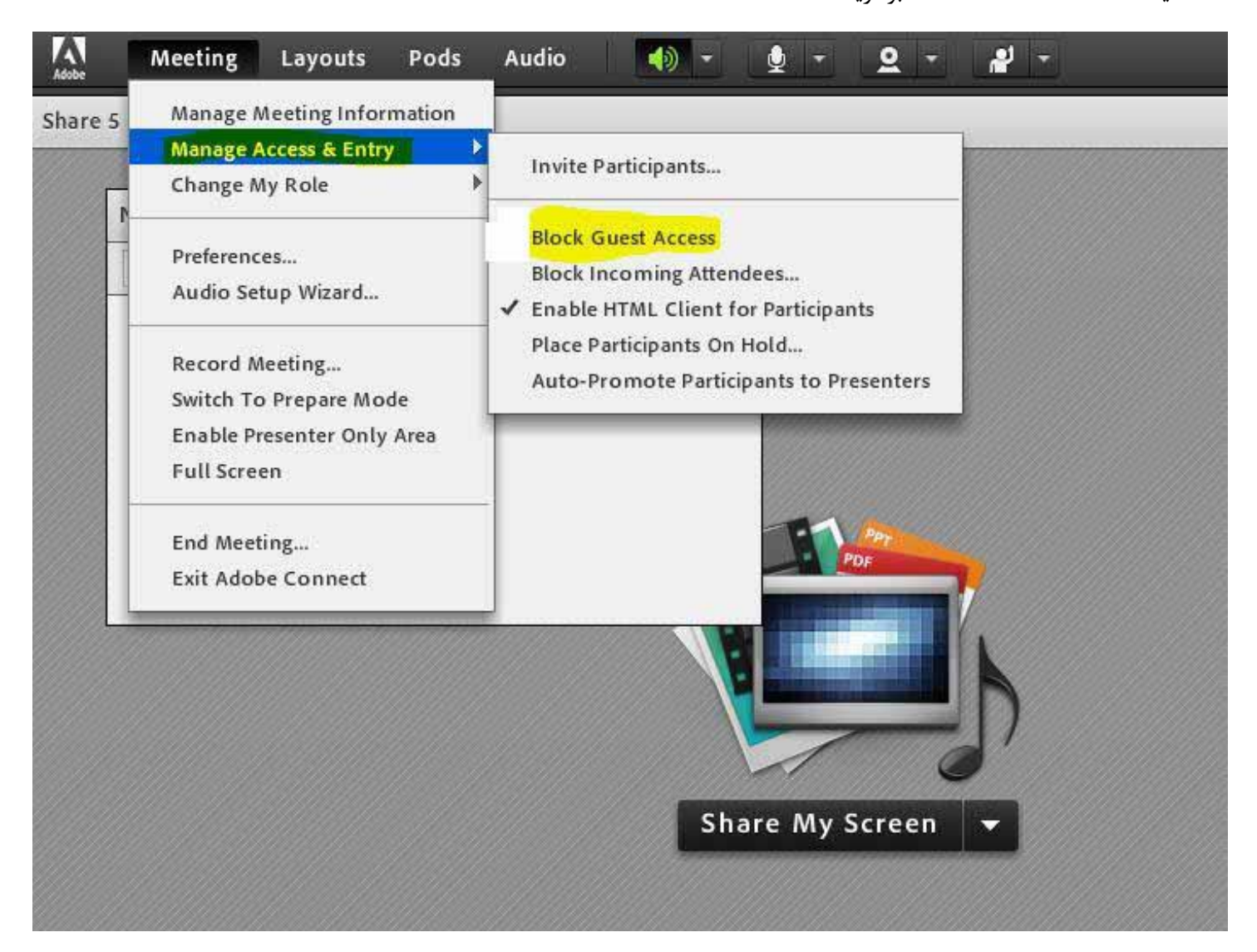